## Anleitung Anzeige Temperaturdaten

Die beiden Menüpunkte Fahrzeugdaten und Routenansicht werden beim nächsten Dashboard Update nicht mehr vorhanden sein.

|                 | A Fahrzeugdaten • O Routenansicht • | 🕅 Übersichtskarte | P Detailansicht | 🖿 Auswertungen | Administration • | Einstellungen • |
|-----------------|-------------------------------------|-------------------|-----------------|----------------|------------------|-----------------|
| Aktualisianungi |                                     |                   |                 | S.             |                  |                 |

Die Temperaturdaten werden neu auf der Übersichtskarte und in der Detailansicht angezeigt:

## Übersichtskarte:

| 🕅 Übersichtskarte 📍 Detailansicht | 🖿 Auswertungen 🖿 Administration 👻 🌩 Einstellungen 👻                                           |
|-----------------------------------|-----------------------------------------------------------------------------------------------|
|                                   |                                                                                               |
| Giolificestrage                   |                                                                                               |
| Jonnegues Billing                 | Fz.05     Kontrifikation     Fahrzeugtyp: Tracker Datalogger 01 - 2 Sensoren                  |
|                                   | b Letzte Position Gisifikersase 2, 6033 Buchs, Schweiz Monitorwarte Temp 1: 5,5 Temp 2: -18,4 |
| Spittelach                        | enved C                                                                                       |

**Detailansicht** – bei Klick auf jede einzelne Position wird die entsprechende Temperatur angezeigt. Zudem werden die Temperaturen auch im Report bei der Startadresse/Zieladresse sowie für jede Stopp Position angezeigt:

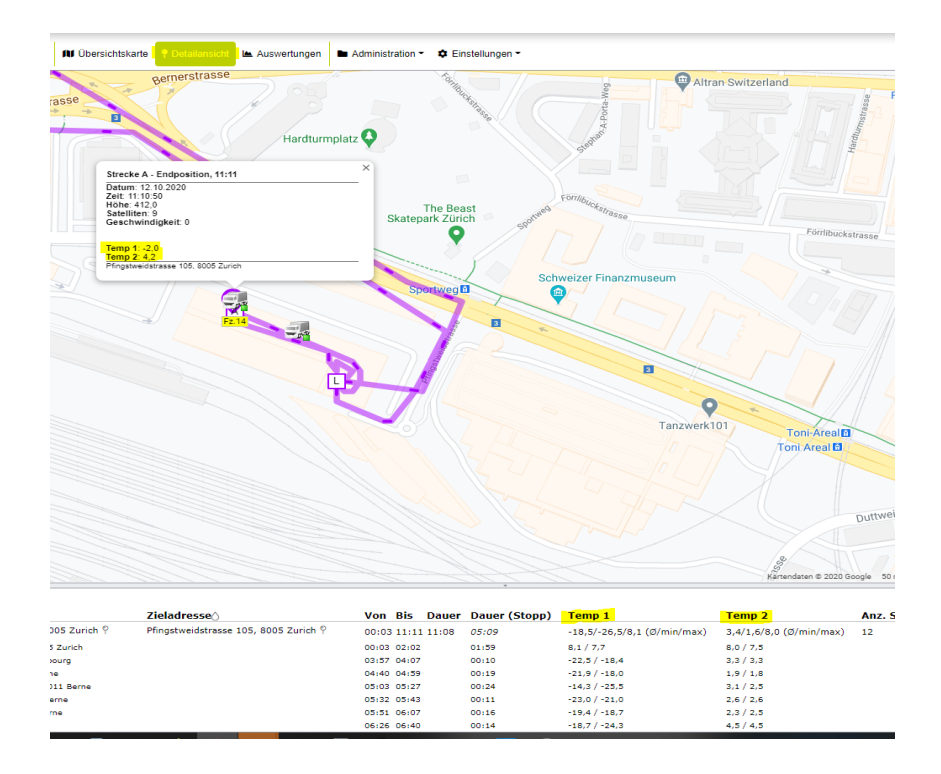

**Auswertungen** – Streckendetails Report auswählen, Geräte auswählen, Periode Von/Bis definieren und auf Anwenden klicken:

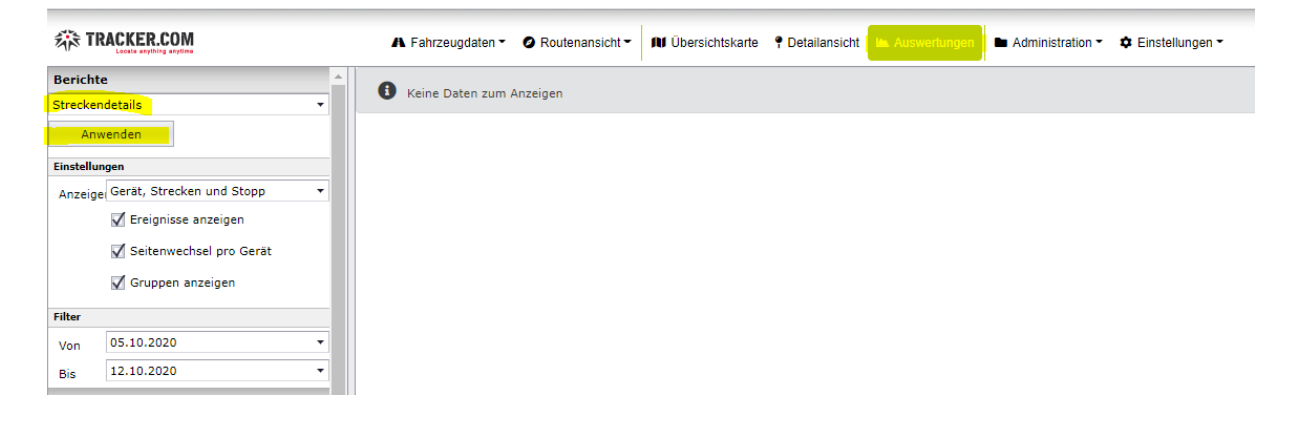

In diesem Report werden die Streckendetails für mehrere Tracker/Tage angezeigt. Dieser kann auch gedruckt und z.bsp als PDF/Word Dokument gespeichert werden:

| 🖪 Fahrzeugdaten 👻 🥝 F | Routenansicht 👻 🕅 Übersi | chtskarte 📍 Detailansicht               | 🖿 Auswertungen 🖿 Adm                  | inistration - | Einste | ellungen 🕶 |                  |                |                |              |                                |                  |
|-----------------------|--------------------------|-----------------------------------------|---------------------------------------|---------------|--------|------------|------------------|----------------|----------------|--------------|--------------------------------|------------------|
| 🖇 💁 🖾 🔍 Seite         | 1 • von 12 🖻             | 🕅 🔚 🔛 PDF 🔻                             |                                       |               |        |            |                  |                |                |              |                                |                  |
|                       | Streckendetails, 0       | M<br>5.10.2020 - 12.10.202              | 20                                    |               |        |            |                  |                |                |              |                                |                  |
|                       | Gerätename               | Startadresse                            | Zieladresse                           | Von           | Bis    | Dauer      | Dauer<br>(Stopp) | Anz.<br>Stopps |                |              | 0<br>Max.<br>Geschw.<br>(km/h) | 5.10.202<br>Läng |
|                       | Montag 5 Oktober 20      | 20                                      |                                       |               |        |            | (000)00          |                |                |              | (,                             |                  |
|                       | =Fz.14                   | Pfingstweidstrasse 105<br>8005 Zurich   | Pfingstweidstrasse 105<br>8005 Zurich | 00:01         | 10:50  | 10:49      | 05:30            | 13             | Temp 1         | Temp 2       |                                | 327              |
|                       | Strecke A                | Pfingstweidstrasse 105<br>8005 Zurich   | Pfingstweidstrasse 105<br>8005 Zurich | 00:01         | 10:50  | 10:49      | 05:30            | 13 -1          | 7,1/-25,3/11,9 | 3,6/0,6/12,2 | 90                             | 327              |
|                       |                          | Stopps                                  |                                       |               |        |            |                  |                |                |              |                                |                  |
|                       | a (1                     | Pfingstweidstrasse 105<br>8005 Zurich   |                                       | 00:01         | 02:13  |            | 02:12            |                | 11,9           | 12,2         |                                |                  |
|                       | b (2                     | Place de la Gare 5<br>1700 Eribourg     |                                       | 04:03         | 04:13  |            | 00:10            |                | -22,0          | 3,9          |                                |                  |
|                       | c (3                     | ) Hirschengraben 2<br>3011 Berne        |                                       | 04:49         | 05:01  |            | 00:12            |                | -20,3          | 3,0          |                                |                  |
|                       | d (4                     | ) Bahnhofplatz 3<br>3011 Barne          |                                       | 05:04         | 05:29  |            | 00:25            |                | -16,2          | 4,0          |                                |                  |
|                       | e (5                     | ) Waaghausgasse 7<br>3011 Berne         |                                       | 05:34         | 05:49  |            | 00:15            |                | -18,8          | 5,3          |                                |                  |
|                       | f (6                     | ) Bärenplatz 4<br>3011 Berne            |                                       | 05:53         | 06:05  |            | 00:12            |                | -17,7          | 4,8          |                                |                  |
|                       | g (7                     | ) Weyermannsstrasse 20<br>3008 Berne    |                                       | 06:14         | 06:28  |            | 00:14            |                | -14,9          | 5,2          |                                |                  |
|                       | h (8                     | ) A6<br>3073 Muri bei Bern              |                                       | 06:44         | 07:01  |            | 00:17            |                | -24,0          | 5,5          |                                |                  |
|                       | i (9                     | ) E25                                   |                                       | 07:17         | 07:45  |            | 00:28            |                | -20,1          | 1,9          |                                |                  |
|                       | j (10                    | ) Kriegstettenstrasse 54                |                                       | 08:07         | 08:21  |            | 00:14            |                | -23,8          | 2,9          |                                |                  |
|                       | k (11                    | ) Bolacker 11                           |                                       | 08:25         | 08:29  |            | 00:04            |                | -16,5          | 3,2          |                                |                  |
|                       | I (12                    | Hardfeld 3                              |                                       | 09:08         | 09:20  |            | 00:12            |                | -9,6           | 3,5          |                                |                  |
|                       | m (13                    | ) Pfingstweidstrasse 105<br>8005 Zurich |                                       | 10:02         | 10:37  |            | 00:35            |                | -5,5           | 3,7          |                                |                  |
|                       |                          | Ereignisse                              |                                       |               |        |            |                  |                |                |              |                                |                  |

**Temperatursensoren bearbeiten** – Administration-Geräte-Gerät bearbeiten (auf Bleistift klicken) – Register Sensoren/Messungen. In diesem Register kann der Temperatursensor bearbeitet werden und ein Min./Max. Wert definiert werden für eine Alarmierung (zbsp Temperaturüberschreitung):

Document : anleitung anzeige temperaturdaten.docx / Januar 22

|      |                                                                                    |                              |                           |                 |                 |                     | _                       |           |                          |             |                        | [Ver.2020.09.23-16_26            |
|------|------------------------------------------------------------------------------------|------------------------------|---------------------------|-----------------|-----------------|---------------------|-------------------------|-----------|--------------------------|-------------|------------------------|----------------------------------|
|      | A Fahrzeu                                                                          | gdaten 👻 🥥 Routenansicht 👻 🖡 | Ubersichtskarte           | 9 Detailansicht | Auswertungen    |                     | ✿ Einstellungen ◄       |           |                          |             | reto.streda@tracker.co | om (k.minnig@minnig-metzgerei.ch |
|      |                                                                                    |                              |                           |                 |                 |                     |                         |           |                          |             |                        | [Abmelder                        |
|      | Gerät bearbeiten<br>FHZ 16 (SIS216)<br>Administration / Gerät e / Gerät bearbeiten |                              |                           |                 |                 |                     |                         |           |                          |             |                        |                                  |
| ١.   | Allgemein                                                                          | Karteneinstellungen Geräte   | epositionen B             | eschreibung Se  | nsoren/Messunge | en Benutzer         | Gruppen Aktionen Audit- | Meldungen |                          |             |                        |                                  |
|      | Sensoren                                                                           |                              |                           |                 |                 |                     |                         |           |                          |             |                        |                                  |
|      | Sensor                                                                             |                              | <ul> <li>Aktiv</li> </ul> |                 | GPS Datum       | n verwenden (Eventd | datum fehit)            | Code      | Name                     | Bemerkungen | Messart                | Werteformat                      |
|      | Digitalei                                                                          | ingang 1                     |                           |                 |                 | <b></b>             |                         |           |                          |             |                        |                                  |
| -    | Digitalei                                                                          | ingang 2                     |                           |                 |                 |                     |                         |           |                          |             |                        |                                  |
| -111 | Distanz                                                                            | (GPS)                        |                           |                 |                 |                     |                         |           |                          |             |                        |                                  |
| -    | Zündun                                                                             | g (Eventtyp)                 |                           |                 |                 | <b></b>             |                         |           |                          |             |                        |                                  |
|      |                                                                                    |                              |                           |                 |                 |                     |                         |           |                          |             | Änderungen speiche     | ern Änderungen abbrechen         |
| ľ    | Messungen                                                                          |                              |                           |                 |                 |                     |                         |           |                          |             |                        | ,                                |
|      | # 1                                                                                | Гур                          |                           | Aktiv           | Code            | Name                | Mi                      | . Wert    | Max                      | Wert        |                        | Vergleichsdauer (Sekunden)       |
|      | Bearbeiten T                                                                       | femperatursensor 1           |                           | <b>N</b>        |                 | Temp 1              |                         |           |                          | 10          |                        | 300                              |
|      | Bearbeiten 1                                                                       | Temperatursensor 2           |                           |                 |                 |                     |                         |           |                          |             |                        |                                  |
|      | Anderungen speichern                                                               |                              |                           |                 |                 |                     |                         |           | ern Änderungen abbrechen |             |                        |                                  |
|      |                                                                                    |                              |                           |                 |                 |                     |                         |           |                          |             |                        |                                  |
|      | Speichern 🕑                                                                        | Abbrechen                    |                           |                 |                 |                     |                         |           |                          |             |                        |                                  |
|      |                                                                                    |                              |                           |                 |                 |                     |                         |           |                          |             |                        |                                  |

## Regel Erstellen für Temperaturüberprüfung gem. definiertem Min./Max Wert

Administration-Weitere Aktionen-Erstellen:

|   | A Fahrzeugdaten • O Routenansicht •                        | 🕅 Übersichtskarte      | P Detailansicht   | 🖿 Auswertungen      | Administration -        | Einstellungen               |
|---|------------------------------------------------------------|------------------------|-------------------|---------------------|-------------------------|-----------------------------|
|   | Weitere Aktionen<br>Hier können weitere Aktionen für das G | erät definiert werden. | Sie können eine A | ktion für den Alarm | -Knopf (Pico) erstellen | oder sich informieren lasse |
| l | Administration / Weitere Aktionen                          |                        |                   |                     |                         |                             |
|   | Тур                                                        |                        |                   |                     |                         |                             |
|   | Suche                                                      |                        |                   |                     |                         |                             |
|   | Q Filter anwenden                                          |                        |                   |                     |                         |                             |

Wertebereiche der Sensoren überprüfen auswählen und ein Name für die Regel eintragen, anschliessend auf Weiter klicken:

| I                                     |                                                                                                    |
|---------------------------------------|----------------------------------------------------------------------------------------------------|
| Aktion erstellen                      |                                                                                                    |
| 2 Gültigkeit                          | 3 Gerät                                                                                                    |
| 🖌 Aktiv                               |                                                                                                    |
| Wertebereiche der Sensoren überprüfen |                                                                                                    |
| Temperaturüberschreitung 10 Grad      |                                                                                                    |
|                                       |                                                                                                    |
|                                       |                                                                                                    |
|                                       |                                                                                                    |
|                                       |                                                                                                    |
|                                       |                                                                                                    |
|                                       |                                                                                                    |
|                                       | n / Aktion erstellen<br>2 Gültigkeit<br>✓ Aktiv<br>Wertebereiche der Sensoren überprüfen<br>Temperaturüberschreitung 10 Grad |

Document : anleitung anzeige temperaturdaten.docx / Januar 22

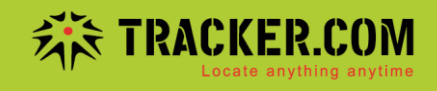

Unter Gültigkeit können noch mehrere Felder selber definiert werden (zbsp Wochentag Einstellungen etc.). Danach wieder auf Weiter klicken und die Punkte 3-5 durchführen und Regel am Schluss speichern:

| 1                                                                                                    |                           |                                                  |          |            | Ivous        | sidenj |  |  |
|----------------------------------------------------------------------------------------------------|---------------------------|--------------------------------------------------|----------|------------|--------------|--------|--|--|
| Aktion erstellen<br>Temperaturüberschreitung 10 Grad<br>Administration / Weitere Aktionen / Aktion ers | stellen                   |                                                  |          |            |              |        |  |  |
| 1 Allgemein                                                                                            |                           | 2 Gültigkeit                                     | 3 Geräte | 4 Aktionen | 5 Speichern  |        |  |  |
| Ausführung (alle Min.)                                                                                 | Täglich                   |                                                  |          |            |              | -      |  |  |
| Nachste Ausführung                                                                                     | 12.10.2020                |                                                  |          | ▼ 18:00    |              |        |  |  |
| Zeitzone                                                                                               | (UTC+01:00)               | Amsterdam, Berlin, Bern, Rome, Stockholm, Vienna |          |            |              |        |  |  |
| Gültig von/bis                                                                                         |                           |                                                  |          | •          |              | *      |  |  |
| Wochentag Einstellungen                                                                                | Keinen Zeitplan verwenden |                                                  |          |            |              |        |  |  |
| Wartezeit (Sekunden) während Ausführung                                                                | 600                       |                                                  |          |            |              |        |  |  |
|                                                                                                    |                           |                                                  |          |            | Zurück Weite | r      |  |  |
|                                                                                                    |                           |                                                  |          |            |              |        |  |  |

Der Export der Temperaturdaten erfolgt über die Positionsdetails – Siehe Anleitung Export Temperaturdaten über Positionsdetails.pdf